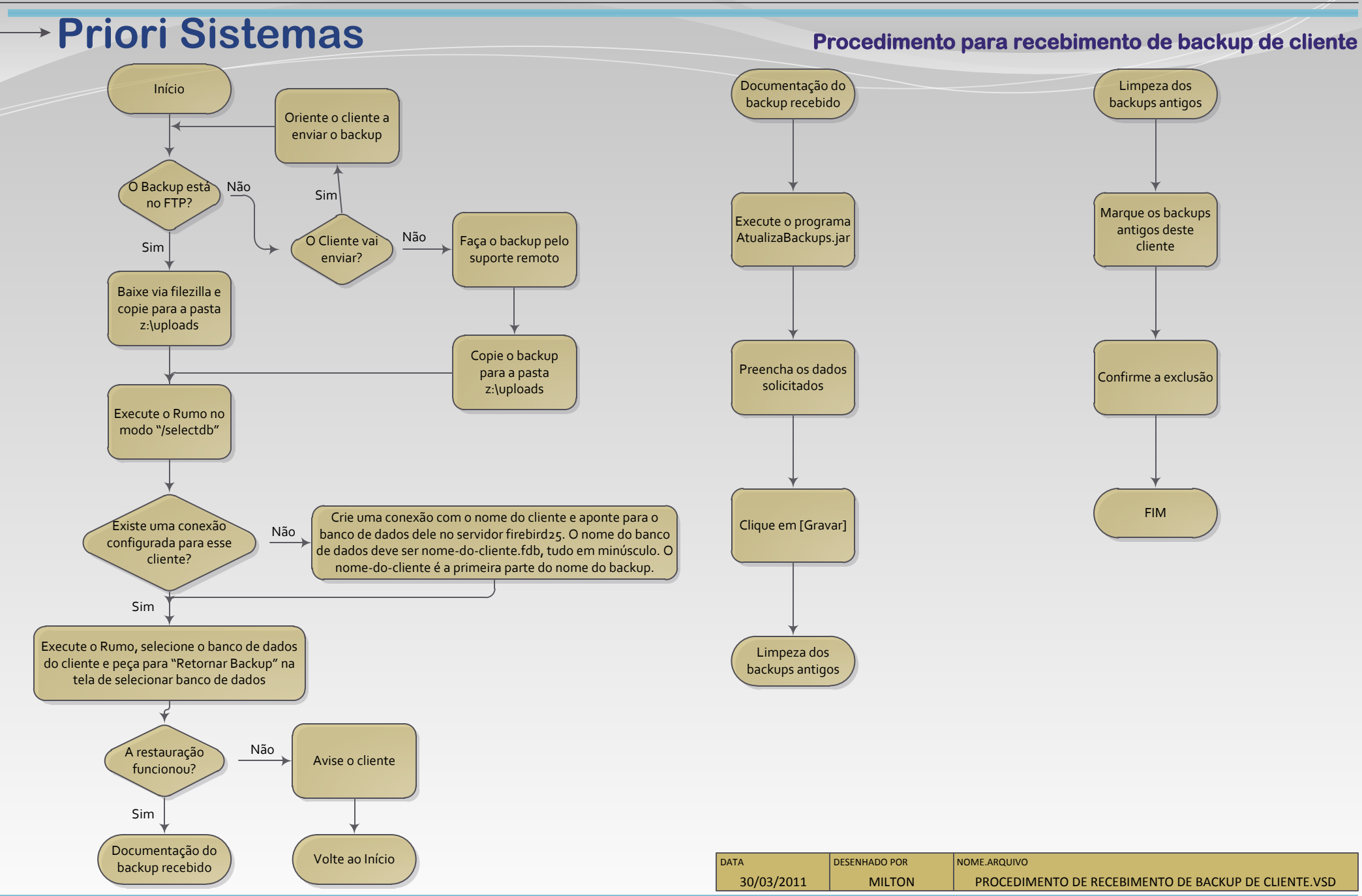

## Procedimento para recebimento de backup de cliente